# CHAPTER 11 Firewall Configuration

# **Setting Policies Using RF Director**

### Aliases

Aliases are a convenient way to associate a human understanable name with a specific object. AirOS enables administrators to assign easily understandable names to network ports (services) and specific IP Addresses or groups of IP Addresses

## **Defining Service Aliases**

Service aliases apply to protocol/port numbers. Service aliases may be configured in RF Director.

Normally only one alias need be defined for a particular service, however some services use more than one protocol. In the case where a service uses multiple protocols, a separate alias must be defined for each protocol.

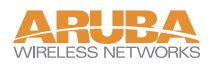

Navigate to the Configuration > Security > Advanced > Services page.

| ARUBA<br>WIRELESS NETWORKS Configuration | <b>ifiguration</b><br>Maintena | nce   Plan | Eve    | ents Rep | orts      |        | - <b>1</b> .00 | Save Configuration | Logout |
|------------------------------------------|--------------------------------|------------|--------|----------|-----------|--------|----------------|--------------------|--------|
| Switch                                   | Securit                        | y > Adv    | ance   | d > Ser  | vices     |        |                |                    |        |
| Management                               | Services                       | Destin     | ations | Bandwir  | ith Contr | acts N | AT Pools       |                    |        |
| Network                                  | Name                           | Protocol   | Port   | End Port | A         | ction  |                |                    |        |
| Radio                                    | svc-snmp-tra                   | p udp      | 162    | N/A      | Edit      | Delete |                |                    |        |
| Advanced                                 | svc-syslog                     | udp        | 514    | N/A      | Edit      | Delete |                |                    |        |
| RF Spectrum Mgmt                         | svc-l2tp                       | udp        | 1701   | N/A      | Edit      | Delete |                |                    |        |
| Calibration                              | svc-ike                        | udp        | 500    | N/A      | Edit      | Delete |                |                    |        |
| Optimization                             | svc-https                      | tcp        | 443    | N/A      | Edit      | Delete |                |                    |        |
| Protection                               | svc-smb-tcp                    | tcp        | 445    | N/A      | Edit      | Delete |                |                    |        |
| Monitoring<br>Security                   | any                            | any        | 0      | N/A      | Edit      | Delete |                |                    |        |
| Roles                                    | Add                            | _          | -      | _        | -         | _      |                |                    |        |

Add a new Service Alias. Click the Add button. The Add Service page will appear.

| Con WIRELESS NETWORKS       | figuration                                   | 12                        |
|-----------------------------|----------------------------------------------|---------------------------|
| Monitoring Configuration    | Maintenance Plan Events Reports              | Save Configuration Logout |
| Switch                      | Security > Advanced > Services > Add Service | « Back                    |
| Management                  |                                              |                           |
| WLAN                        | Service Name                                 |                           |
| Network                     | Protocol O TCP O UDP O Protocol              |                           |
| Radio                       | Starting Bort                                |                           |
| Advanced                    |                                              |                           |
| RF Spectrum Mgmt            | End Port                                     |                           |
| Calibration<br>Optimization | Apply                                        |                           |

The options and parameters available for configuration on the Add Service page are:

| <ul> <li>Service Name</li> </ul> | A plane language name that identifies the alias.                                                           |  |  |
|----------------------------------|----------------------------------------------------------------------------------------------------|--|--|
|                                  | <b>NOTE</b> —Default service aliases begin with <i>svc</i> - followed by the name of the protocol.         |  |  |
| • Protocol                       | Specify the protocol, either by using the radio but-<br>tons or by entering the protocol number (0 - 255). |  |  |
| • Starting Port                  | Sets the lower port number of a protocol port range.                                                       |  |  |
| • End Port                       | Sets the upper port number of a protocol port range.                                                       |  |  |
|                                  | <b>NOTE</b> —If the service uses a single port, enter the starting port number here also.                  |  |  |

190 Doc Title Doc Type

- 1 Enter a name in the Service Name text field.
- **2** Check the appropriate Protocol radio button.
- **3** Enter the Starting Port.
- 4 Enter the End Port (If this service uses only a single port, enter the starting port number here).
- **5** Click Apply and Save Configuration

#### **Defining Source and Destination Aliases**

Source and destination aliases may be configured in RF Director.

Source and destination aliases apply to specific IP addresses or groups of IP addresses. The alias is a convenient method to identify these addresses in easily readable way. They are used with traffic policies to specify the source or destination of a packet.

Navigate to the Configuration > Security > Advanced > Destinations page.

| Con WIRELESS NETWORKS           | figuration | 5000         |                     | 1. ETT. 30 |                           |
|---------------------------------|------------|--------------|---------------------|------------|---------------------------|
| Monitoring Configuration        | Maintenanc | e Plan Eve   | nts Reports         |            | Save Configuration Logout |
| Switch                          | Security   | > Advance    | d > Destinations    | 5          |                           |
| WLAN                            | Services   | Destinations | Bandwidth Contracts | NAT Pools  |                           |
| Network                         | Name Rule  | Count Invert | Action              |            |                           |
| Radio                           | user 1     | No           | Edit Delete         |            |                           |
| Advanced                        | mswitch 1  | No           | Edit Delete         |            |                           |
| RF Spectrum Mgmt<br>Calibration | any 1      | No           | Edit Delete         |            |                           |
| Optimization                    | Add        |              |                     |            |                           |

You may add, delete, or modify source and destination aliases on this page.

Aruba provides 3 pre-defined aliases which should not be altered or deleted.

| • | User    | Whan applied to an authenticated user the alias is replaced by an IP Addressed assigned to that user.                  |
|---|---------|----------------------------------------------------------------------------------------------------|
| • | Mswitch | Represents the IP Address, loopback address, or<br>VLAN 1 address of the switch upon which the pol-<br>icy is running. |
| • | Any     | Represents any IP Address                                                                                              |

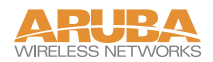

Add a new alias by clicking the Add button, the Add Destinations page appears.

| 1                        | 200 B (10 C )           |                                  |                           |     |  |  |
|--------------------------|-------------------------|----------------------------------|---------------------------|-----|--|--|
| Configuration            |                         |                                  |                           |     |  |  |
| Monitoring Configuration | Maintenance Pian Even   | ts Reports                       | Save Configuration   Logi | out |  |  |
| Switch                   | Security > Advanced     | > Destinations > Add Destination | « Bac                     | sk  |  |  |
| Management               |                         |                                  |                           |     |  |  |
| WLAN                     | Destination Name        |                                  |                           |     |  |  |
| Network                  | Invert                  |                                  |                           |     |  |  |
| Radio                    |                         |                                  |                           |     |  |  |
| Advanced                 | Type IP Address NetMask | /Range Actions                   |                           |     |  |  |
| RF Spectrum Mgmt         | Add                     |                                  |                           |     |  |  |
| Calibration              |                         | Apply                            |                           |     |  |  |
| Optimization             |                         |                                  |                           |     |  |  |
| Protection               | Add Bulo                |                                  |                           |     |  |  |
| Monitoring               | Rule Tures              |                                  |                           |     |  |  |
| Security                 |                         |                                  |                           |     |  |  |
| Roles                    | IP Address              |                                  |                           |     |  |  |
| Policies                 | Network Mask/Range      |                                  |                           |     |  |  |
| AAA Servers              | Cancel                  | bbb                              |                           |     |  |  |
| Authentication Methods   |                         |                                  |                           |     |  |  |
|                          |                         |                                  |                           |     |  |  |

- 1 Click the Add button to expand the page and expose the Add Rule section, near the bottom.
- **2** Enter a name for the new destination in the Destination Name text box.

**3** Select a rule type using the Rule Type pull-down menu.

The choices for rule types are:

| • | Host    | Use this selection to specify a single address. Do not enter anything in the Network Mask/Range field.                                                            |
|---|---------|----------------------------------------------------------------------------------------------------|
| • | Network | Use this selection when specifying an IP subnet. It comprises a                                                                                                   |
| • | Range   | Use this selection when specifying an sequential<br>range of IP Addresses. When specifying a range<br>enter the upper address in the Network<br>Mask/Range field. |
|   |         | The maximum number of addresses is 16 when specifying a range.                                                                                                    |

- **4** Enter an IP Address in the IP Address field.
- **5** Enter a netmask or upper address of an IP range in the Network Mask/Range field.

- **NOTE**—If you wish to specify a range with more than 16 addresses, select the Network Rule Type then enter network number and subnet mask in the IP Address and Network Mask fields.
- 6 Click Add, then click Apply and Save Configuration.

## **Firewall Policies**

Aruba AirOS firewall policies are stateful and bi-directional. Stateful policies mean that when a packet matches a rule, they must match exactly, the policy will creat a session entry so that the session may continue in both directions.

Firewall policies consist of a set of rules that are applied in a specific order against network traffic presented at the firewall. The rule at the top of the list is applied first.

Rules are organized in top-down lists where the first rule applied to the traffic is at the top of the list. Traffic is tested against each rule in order until a match is found. When a match occurs the rule is applied and no other testing occurs.

Policies can be applied to physical ports or to user roles.

Navigate to the Configuration > Security > Policies page.

| WIRELESS NETWORKS          | onfiguration     | 5000       |                              | 17. <u>11</u> . 30 |                    |
|----------------------------|------------------|------------|------------------------------|--------------------|--------------------|
| Monitoring Configuratio    | n Maintenanc     | e Plan f   | Events Reports               |                    | Save Configuration |
| Switch                     | Security         | > Firewa   | ll Policies                  |                    |                    |
| Management<br>WI AN        | Name             | Rule Count | Policy Usage                 | Action             |                    |
| Network                    | control          | 5          | ap-role guest stateful logon | Edit Delete        |                    |
| Radio                      | captiveportal    | 3          | logon                        | Edit Delete        |                    |
| Advanced                   | allowall         | 1          | trusted-ap                   | Edit Delete        |                    |
| F Spectrum Mgmt            | vpnlogon         | 5          | logon                        | Edit Delete        |                    |
| Calibration                | cplogout         | 1          | guest                        | Edit Delete        |                    |
| Optimization<br>Protection | guest            | 0          | Not Assigned                 | Edit Delete        |                    |
| Monitorina                 | stateful-dot1×   | 0          | Not Assigned                 | Edit Delete        |                    |
| Security                   | ap-acl           | 5          | ap-role                      | Edit Delete        |                    |
| Roles                      | stateful-kerbero | s 1        | Not Assigned                 | Edit Delete        |                    |
| Policies                   | Add              |            |                              |                    |                    |
| AAA Servers                |                  |            |                              |                    |                    |

From the Firwall Policies page you may Edit, Delete, or Add policies.

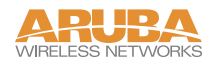

## Rules in Firewall Policies.

Rules in firewall policies are applied to traffic that presents itself to the switch. Rules examine the source address, destination address, and the kind of information (service) the packet contains.

The Source and Destination elements of a rule have the same 5 options. Those options are:

| • | any     | This option will test true for traffic from any source or to any destination.                                                                                                    |
|---|---------|----------------------------------------------------------------------------------------------------|
| • | user    | This option will test true only for traffic to or from a known user.                                                                                                    |
| • | host    | This option will test true only for traffic to or from a specific IP Address.                                                                                                    |
| • | network | This option will test true only for traffic to or from<br>a network specified by a network address and sub-<br>net mask                                                          |
| • | alias   | This option willtest true only for traffic to or from<br>the address or addresses defined in a specified alias,<br>see "Defining Source and Destination Aliases" on<br>page 191. |

The Service element of a rule has 5 options. Those options are:

| • | any      | This option will test true for any type of traffic.                               |
|---|----------|-----------------------------------------------------------------------------------|
| • | tcp      | This option will test true for only tcp traffic.                                  |
| • | udp      | This option will test true for only udp traffic                                   |
| • | service  | This option will test true for only traffic to or from a specified service alias. |
| • | protocol | This option will test true for only traffic with a specified protocol number.     |

The Action element of a rule has 5 options. Those options are:

| • Permit  | Forward the packet without modification.                                                                                                    |
|-----------|----------------------------------------------------------------------------------------------------|
| • Deny    | Drop the packet with no notification.                                                                                                    |
| • src-nat | Change the source IP address of the packet and for-<br>ward it. If no source NAT pool is specified the IP<br>address of the Aruba switch will be substituted for<br>the original source address. |

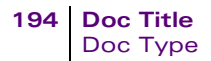

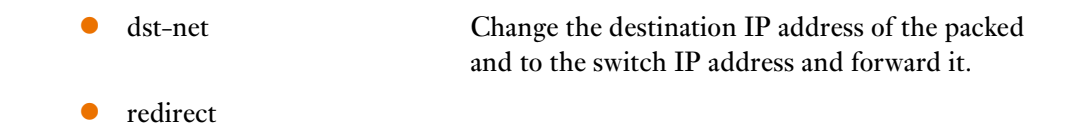

Add a policy by clicking on the Add button, the Add New Policy page appears.

| WIRELESS NETWORKS        | nfiguration                                        | 10                        |
|--------------------------|----------------------------------------------------|---------------------------|
| Monitoring Configuration | Maintenance Plan Events Reports                    | Save Configuration Logout |
| Switch                   | Security > Firewall Policies > Add New Policy      |                           |
| Management               |                                                    | - 1                       |
| WLAN                     |                                                    | « Back                    |
| Network                  |                                                    |                           |
| Radio                    | Policy Name                                        |                           |
| Advanced                 | Rules                                              |                           |
| RF Spectrum Mgmt         | Source Destination Service Action Log Queue Action |                           |
| Calibration              | <b>BBA</b>                                         |                           |
| Optimization             |                                                    |                           |
| Protection               | Source Destination Service Action Log Queue        |                           |
| Monitoring               | any 🔽 any 🔽 permit 🔽 Log 👁 Low O High              |                           |
| Security                 | Cancel Add                                         |                           |
| Roles                    |                                                    |                           |

The Add New Policy page is where you name your new policy and define rules for that policy.

- 1 Enter a meaningful name in the Policy Name field at the right hand side of the page.
- 2 Select a traffic source from the Source pull-down menu.
- **3** Select a traffic destination from the Destination pull-down menu.
- 4 Select an action from the Action pull-down menu.
- 5 Select Log in you wish each packet matching this rule to be recorded in the systam logfile.
- 6 Set a queue priority, high or low by selecting the cooresponding Queue radio button. Queue priority sets the priority of outbound wireless traffic.
- 7 Click Add.
- 8 When you are done adding rules, click Apply and Save Configuration.

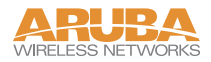

## **Applying Policies to Physical Ports**

Policies may be applied to either physical ports or user roles. Navigate to the Configuration > Switch > Port page.

| ARUBA Config                                                | guration                                                                                                    |                        |
|-------------------------------------------------------------|----------------------------------------------------------------------------------------------------|------------------------|
| Monitoring Configuration                                    | Maintenance Plan Events Reports Sav                                                                                                    | e Configuration Logout |
| Switch<br>Management                                        | Switch > Port                                                                                                    |                        |
| Network                                                     | General Port VLAN Tunnels IP Routing VRRP DHCP Server                                                                                                    |                        |
| Radio<br>Advanced<br><b>RF Spectrum Mgmt</b><br>Calibration | Port Selection Options<br>Use any of the selection criteria to choose ports for configuration<br>or manually select one or more ports by clicking on the ports.<br>You can also select all the ports using the 'Select All' checkbox. |                        |
| Optimization                                                | O Administrative State 🖉 O Operational State 📝 O Port Mode 🛒                                                                                                    |                        |
| Protection<br>Monitoring                                    | C VLAN Association                                                                                                    |                        |
| Roles                                                       | Port Selection                                                                                                    |                        |
| Policies<br>AAA Servers<br>Distication Methods              | 0 22<br>X 0 22<br>Select All<br>Configure Selected Ports                                                                                                    | 25                     |
|                                                             | Enable Port                                                                                                    |                        |
|                                                             | Enable 802.3af Power Over Ethernet                                                                                                    |                        |
|                                                             | Enable Cisco Power Over Ethernet(Enabling this option will disable 802.3af Power Over Ethernet)                                                                                                    |                        |
|                                                             | Make Port Trusted                                                                                                    |                        |
|                                                             | Port Mode                                                                                                    | ⊙ Access O Trunk       |
|                                                             | Enter VLAN(s)                                                                                                    | < 1 •                  |
|                                                             | Firewall Policy                                                                                                    | vpnlogon               |
|                                                             | Enable MUX                                                                                                    |                        |
|                                                             | Commands <u>View Commands</u>                                                                                                    | Арріу                  |
|                                                             |                                                                                                    |                        |

Select the port to which you wish to apply a policy, then use the pull-down menu to select a policy to apply.

Click Apply and Save Configuration.

196 Doc Title Doc Type

# **Defining Roles Using RF Director**

# **Role Design**

A role is assigned to a user when they connect to the network, and possibly again after they are authenticated.

Roles determine what network resources the user may access. Roles may be very broad-based ,allowing access to many resources or they may be very narrow in scope, allowing access to very limited resources. Sometimes, a role is used to grant a particular user, or group of users, access to a specific resource that other users are not.

# **Configuring Roles**

Navigate to the Configuration > Security > Roles page to view roles.

| WIRELESS NETWORKS        | figuration                                                                                                    | 2000                             |                    | 11.69       |                    | 793    |
|--------------------------|----------------------------------------------------------------------------------------------------|----------------------------------|--------------------|-------------|--------------------|--------|
| Monitoring Configuration | Maintena                                                                                                    | nce Plan Events I                | Reports            |             | Save Configuration | Logout |
| Switch                   | Securit                                                                                                    | y > User Roles                   |                    |             |                    |        |
| Management               |                                                                                                    | e: Up tri                        |                    |             |                    |        |
| WLAN                     | Name                                                                                                    | Firewall Policies                | Bandwidth Contract | Actions     |                    |        |
| Network                  | ap-role                                                                                                    | control, ap-aci                  | NOT ENFORCED       | Edit Delete |                    |        |
| Radio                    | trusted-ap                                                                                                    | allowall                         | Not Enforced       | Edit Delete |                    |        |
| Advanced                 | guest                                                                                                    | control, cplogout                | Not Enforced       | Edit Delete |                    |        |
| RF Spectrum Mgmt         | stateful-dot1                                                                                                    | × Not Configured                 | Not Enforced       | Edit Delete |                    |        |
| Optimization             | stateful                                                                                                    | control                          | Not Enforced       | Edit Delete |                    |        |
| Protection               | logon                                                                                                    | control, captiveportal, vpnlogor | n Not Enforced     | Edit Delete |                    |        |
| Monitoring               | Add                                                                                                    |                                  |                    | _           |                    |        |
| Security                 | Concession of the local division of the local division of the loca |                                  |                    |             |                    |        |

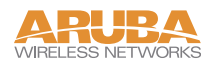

Click the Add button to begin adding a new role to the list. The Add Role page will appear.

| Cor                      | rfiguration                                                                             |                             |
|--------------------------|-----------------------------------------------------------------------------------------|-----------------------------|
| Monitoring Configuration |                                                                                         |                             |
|                          | Maintenance Plan Events Reports                                                         | Save configuration   Ebgout |
| Switch                   | Security > User Roles > Add Role                                                        |                             |
| Management               |                                                                                         | # Back                      |
| WLAN                     |                                                                                         | * Dack                      |
| Retwork                  |                                                                                         |                             |
| Aduo                     | Role Name foo_buster                                                                    |                             |
| DE Spectrum Mamt         | Firewall Policies                                                                       |                             |
| Calibration              | Name Rule Count Location Action                                                         |                             |
| Optimization             | Add                                                                                     |                             |
| Protection               |                                                                                         |                             |
| Monitoring               |                                                                                         |                             |
| Security                 | De authorities time Teterred                                                            |                             |
| Roles                    |                                                                                         |                             |
| Policies                 | Disabled Change (0 disables re-authentication. A positive value enables authentication) |                             |
| AAA Servers              |                                                                                         |                             |
| Authentication Methods   | Role VLAN ID                                                                            |                             |
| VPN Settings             | Not Assigned Not Assigned - Change                                                      |                             |
| Advanced                 |                                                                                         |                             |
| WLAN Intrusion Detection | Bandwidth Contract                                                                      |                             |
| Rogue AP                 | Not Enforced  Change                                                                    |                             |
| Denial of Service        |                                                                                         |                             |
| Man-In-the-Middle        | VDN Dialor                                                                              |                             |
| Signatures               | Not Assigned Not Assigned - Change                                                      |                             |
| Policies                 |                                                                                         |                             |
|                          |                                                                                         |                             |
|                          | L2TP Pool                                                                               |                             |
|                          | Not Assigned Not Assigned Change                                                        |                             |
|                          | PPTP Pool                                                                               |                             |
|                          | Not Assigned Not Assigned  Change                                                       |                             |
|                          |                                                                                         |                             |
|                          | Commands View Commands                                                                  |                             |
|                          | Apply                                                                                   |                             |

198 Doc Title Doc Type

# Adding Firewall Policies

Add firewall policies, begin by clicking the Add button under the Firewall Policies header on the page. The Configure Firewall Policy page then appears.

| WARLESS NETWORKS              | nfiguration                                                  |
|-------------------------------|--------------------------------------------------------------|
| Monitoring                    | Maintenance Plan Events Reports Save Configuration Euglidu   |
| Switch                        | Security > User Roles > Add Role > Configure Firewall Policy |
| Management<br>WLAN<br>Network | « Back                                                       |
| Radio                         | Choose from Configured Policies control                      |
| Advanced                      | Create New Policy From Evicting Policy Control               |
| RF Spectrum Mgmt              | Cleate New Policy From Existing Policy Connex                |
| Calibration                   | C Create New Policy Create                                   |
| Optimization                  | Done                                                         |
| Protection                    |                                                              |

You may choose one of three options on this page:

- Specify an existing policy.
- Create a new policy using an existing policy as a model.
- Create a new policy from scratch.

#### Specify an existing policy.

- **1** Select the Choose from Configured Policies radio box.
- 2 Specify a particular AP (if you wish to apply this policy only when using the specifed AP) by entering the its location in the Location text box.
- **3** Click Done.

#### Create a New Policy From an Existing Policy

**1** Select the Create New Policy From Existing Policy radio button.

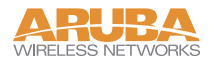

2 Click the Creat button. The Add New Policy page appears.

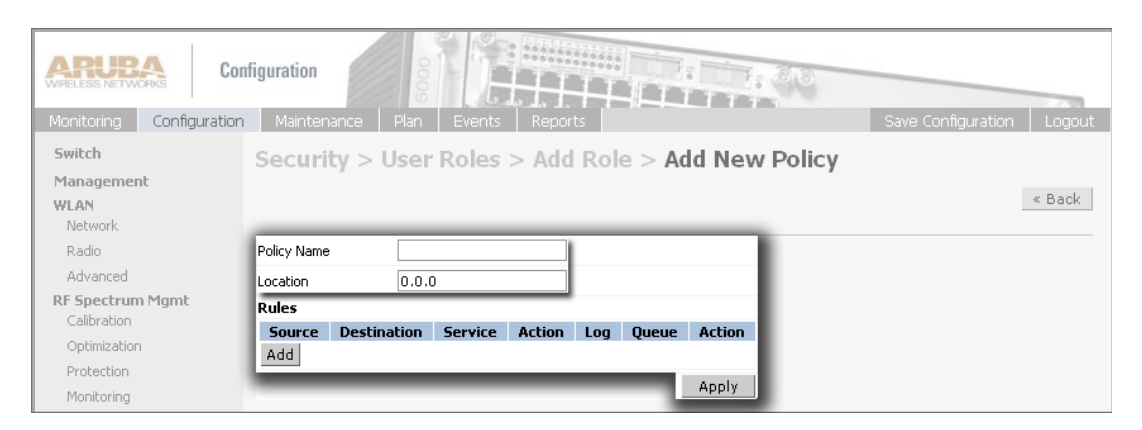

3 Create a new policy in exactly the same way you would in "Firewall Policies" on page 193.

#### Create a New Policy from Scratch

- **1** Select the Create New Policy radio button.
- **2** Click Create. The Add New Policy page appears.
- 3 Create a new policy in exactly the same way you would in "Firewall Policies" on page 193.

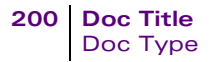

# **Configuring Other Policy Options**

In addition to creating new policies for a role, you may add or adjust 6 additional options.

| • | Re-authentication Interval | By default a user will remain authenticated until<br>the login session is terminated. Use this option to<br>force periodic re-authentication.                                                                          |
|---|----------------------------|----------------------------------------------------------------------------------------------------|
| • | Role VLAN ID               | When a VLAN is specified for this option, the user will be mapped to that VLAN.                                                                                                    |
|   |                            | <b>NOTE</b> —This option only applies if authentication is done at Layer 2.                                                                                                    |
| • | Bandwidth Contract         | This option applies a bandwidth contract to the role.                                                                                                    |
| • | VPN Dialer                 | Use this option to assign a specific VPN dialer to a user role. For more information about configuring VPN dialers, see "VPN Configuration" on page 207.                                                               |
| • | L2TP Pool                  | Use this option to specify the address pool from<br>which a VPN user will be assigned an IP address<br>when the user negotiates an L2TP/IPSEC session.<br>For more information see "VPN Configuration" on<br>page 207. |
| • | PPTP Pool                  | Use this option to specify the address pool from<br>which a VPN user will be assigned an IP address<br>when that user negotiates a PPTP session. For more<br>information see "VPN Configuration" on page 207.          |

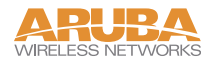

# **Setting Policies Using the CLI**

This portion of the chapter describes the process of configuring firewall (traffic) policies using the Command Line Interface. The processed describe here mirror the processes in the first part of the chapter which describes firewall configuration using RF Director, a web-based graphical user interface.

#### **Defining Service Aliases**

Define a service alias using the netservice *<name>* {ProtocolNum | TCP *<star-tAddr> <endAddr>* | UDP *<startAddr> <endAddr>* command from the CLI.

You may define a service alias by giving it a name, then choosing to specify one of three options:.

| • UDP             | Use this option to specify UDP as the service.<br>Specify a port for the service by including a single<br>value after the UDP specifier or a range of ports by<br>including two values representing <i>startAddr</i> and<br><i>endAddr</i> . The valid range for ports is 0-65535.   |
|-------------------|----------------------------------------------------------------------------------------------------|
| • TCP             | Use this option to specify TCP as the service. Spec-<br>ify a port for the service by including a single value<br>after the UDP specifier or a range of ports by<br>including two values representing <i>startAddr</i> and<br><i>endAddr</i> . The valid range for ports is 0-65535. |
| • Protocol Number | Use this option to specify the service by its protocol<br>number. No port or port range may be specified<br>when using this option.                                                                                                    |

Define the service alias.

| (Aruba) | (config) | #netservice | svc-foo-udp  | udp   | 7066 7165 |
|---------|----------|-------------|--------------|-------|-----------|
| (Aruba) | (config) | #netservice | svc-foo-tcp  | tcp   | 10555     |
| (Aruba) | (config) | #netservice | svc-foo-chao | os 10 | 5         |

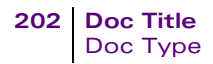

The current service alias configurations may be viewed using the show netservice command from the CLI.

| (Aruba) (confi | g) #show n | etservice |
|----------------|------------|-----------|
| Services       |            |           |
|                |            |           |
| Name           | Protocol   | Ports     |
|                |            |           |
| svc-snmp-trap  | udp        | 162       |
| svc-syslog     | udp        | 514       |
| svc-l2tp       | udp        | 1701      |
| svc-ike        | udp        | 500       |
| svc-https      | tcp        | 443       |
| svc-smb-tcp    | tcp        | 445       |
| svc-dhcp       | udp        | 67 68     |
| •              |            |           |
|                |            |           |
|                |            |           |

#### **Defining Source and Destination Aliases**

Define a source/destination alias and enter the config-dest mode using the netdestination <*name*> command from the CLI.

After entering the config-dest mode you may specify one of 3 types of destinations for your alias:

| • | host    | Use this command to specify a specific host IP address for the alias.                                                                    |
|---|---------|----------------------------------------------------------------------------------------------------|
| • | network | Use this command to specify a network or sub-net<br>as a soruce or destination. Specify a network num-<br>ber followed by a subnet mask. |
| • | range   | Use this command to specify a range of valid IP addresses. Specify the lower address followed by the higher.                             |

**1** Enter the config-dest mode and define the name for the alias

```
(Aruba) (config) #netdestination dest-foo-any
```

2 Configure the alias as host with an IP address of 192.196.10.200.

```
(Aruba) (config-dest) #host 192.196.10.200
```

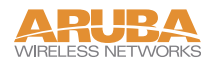

#### **Firewall Policies**

Firewall policies are configured using the ip access-list session *<name>* command from the CLI.

```
1 Enter the config-sess-aclname mode.
```

```
(Aruba) (config) #ip access-list session foo-acl
(Aruba) (config-sess-foo-acl)#
```

2 Enter rules in the order you wish them to be applied.

```
(Aruba) (config-sess-foo-acl)# user alias Int_net svc-dhcp permit
(Aruba) (config-sess-foo-acl)# user alias Int_net svc-dns permit
(Aruba) (config-sess-foo-acl)# user any svc-http permit
(Aruba) (config-sess-foo-acl)# user any svc-https permit
(Aruba) (config-sess-foo-acl)# user any svc-ike permit
(Aruba) (config-sess-foo-acl)# user any svc-ike permit
```

If you wish to change the position of a rule in the list, use the position option to move the rule to a specific line.

```
(Aruba) (config-sess-foo-acl) # user any svc-ike permit position 3
```

Use the show access-list <aclName> command from the CLI to view a specific firewall policy.

Use the show access-list brief command to see a listing of the current ACLs

| (Aruba) (config) # | show acc | ess-list br | ief                          |  |
|--------------------|----------|-------------|------------------------------|--|
| Access list table  |          |             |                              |  |
| Name               | Туре     | Use Count   | Roles                        |  |
|                    |          |             |                              |  |
| control            | session  | 4           | logon ap-role stateful guest |  |
| captiveportal      | session  | 1           | logon                        |  |
| allowall           | session  | 1           | trusted-ap                   |  |
| vpnlogon           | session  | 1           | logon                        |  |
| cplogout           | session  | 1           | guest                        |  |
| guest              | session  | 0           |                              |  |
| stateful-dot1x     | session  | 0           |                              |  |
| ap-acl             | session  | 1           | ap-role                      |  |
| stateful-kerberos  | session  | 0           |                              |  |

### **Applying Policies to Physical Ports**

Add a policy to a specific port from the CLI using the interface fastethernet mode commands.

**1** Enter the config-if mode.

```
(Aruba) (config) #interface fastethernet 1/22
(Aruba) (config-if)#
```

**2** Assign a policy to a the port used when entering the config-if mode.

```
(Aruba) (config-if) #ip access-group guest session
```

# **Defining Roles Using the CLI**

### **Configuring Roles**

Roles are configured in the CLI using the config-role mode commands.

Define a user role and enter the config-role mode.

```
(Aruba) (config) #user-role foo-user
(Aruba) (config-role) #
```

Begin to enter the role parameters.

(Aruba) (config-role) #dialer default-dialer (Aruba) (config-role) #pool pptp-pool-1

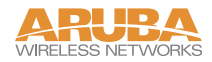

# Defining Access Control Lists in the CLI

ACL are applied to physical interfaces using the ip access-group command in the CLI.

```
(Aruba) (config) #ip access-list standard foo-1
(Aruba) (config-std-foo-1)#
```

### **Standard ACLs**

Create standard ACLs using the standard option of the access-list command.

```
(Aruba) (config-std-foo-1)# permit 192.168.10.0 255.255.255
(Aruba) (config-std-foo-1)# permit host 192.168.20.15
(Aruba) (config-std-foo-1)# deny any
```

### **Extended ACLs**

Create extended ACLs using the extended option of the access-list command.

```
(Aruba) (config) #ip access-list extended foo-ext-1
(Aruba) (config-ext-foo-ext-1)# permit tcp any host 1.1.1.1 range
67 69
(Aruba) (config-ext-foo-ext-1)#permit icmp 1.1.1.0 0.0.0.255 any
echo-reply
```

#### **MAC ACLs**

Create MAC ACLs using the mac option of the access-list command.

```
(Aruba) (config) #ip access-list mac foo-mac-1
(Aruba) (config-mac-foo-mac-1)# permit host 00:01:01:03:04:05
(Aruba) (config-mac-foo-mac-1)# permit 00:0a:ff:02:ad:01
ff:ff:ff:00:00:00
```

206 Doc Title Doc Type Part ######X Month YYYY

# **Ethertype ACLs**

Create Ethertype ACLs using the eth option of the access-list command.

(Aruba) (config) #ip access-list eth foo-eth-1 (Aruba) (config-eth-foo-eth-1)# permit 2048

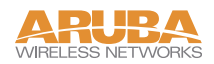

Firewall Configuration Chapter 11 207

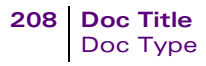

Part ######X Month YYYY